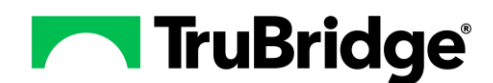

Once Notes 2.8.0 has been loaded, notes requiring a signature will no longer display within the user's notes task folder. A new access point called Notes Task List will be available. Once selected, the new Task List will display. The user will see all the Notes in a single location where they are able to view multiple notes on different patients. Users who do not require a cosignature will also be able to easily select and sign multiple notes at one time.

## Accessing the Notes Task List

From Tasks, the user will now select **Notes Task List** to access their Task List.

| 🖪 THRIVE 📌 |                         | <sup>Charts</sup><br>Tasks               | n o III 📌 🔤 🗸                                       |
|------------|-------------------------|------------------------------------------|-----------------------------------------------------|
| Ú          | Tasks                   | 💰 Address Selected 💰 Address All 🥏 Refre | sh                                                  |
|            | Whiteboard List         | Alerts For: Mary Hutson                  | Task Type: 🕑 Abnormal Lab Result 🗹 Lab Result 🥑 All |
| 8          | Search by Name          | Electronic Dressriptions (0)             | Patient Name 💠 Patient Number 💠 Description         |
| 8          | Search by Nursing       | A Nates Task List (2)                    |                                                     |
| 8          | Search by Physician     | Future Orders (0)                        | 1                                                   |
| 8          | Medication Verification | AllPersonalFilter (0)                    |                                                     |
| 2          | Temporary Registration  | Department Notifications (0)             |                                                     |
| <b>8</b>   | Tracking Board          | ESignView (0)                            | 1                                                   |
| \$         | Import from Inbox       | Scribe (0)                               |                                                     |
| Ŷ          | Faxing                  | Escribe Covering (0)                     |                                                     |
| ۲          | Mailbox                 | Ordering Provider (0)                    |                                                     |
|            | Secure Text             | Other Users (0)                          |                                                     |
|            | Secure Text             | Personal Inbox (0)                       |                                                     |
| 1          | Health Maintenance      |                                          |                                                     |

The Task List will display all the notes that are drafts, pending cosign, or returned for editing for the user. The Task List is sorted by type: Cosign, Draft, and Return.

| TASK LIST                      |          | LIST SPLIT  | LIST SPLIT PREVIEW   |                   |  |
|--------------------------------|----------|-------------|----------------------|-------------------|--|
| Select Providers V             |          |             |                      | 🖺 Sign Selected   |  |
| Patient                        | Visit #  | Assigned To | Note Type            | Charted Date Time |  |
| <ul> <li>Draft (8)</li> </ul>  |          |             |                      |                   |  |
| WHITESIDE, KARA                | 10017555 | BEST, WAYNE | Progress Note        | 02/07/2023 13:15  |  |
| CHILDRESS, ABIGAIL J           | E0000387 | BEST, WAYNE | Discharge Summary    | 03/07/2023 12:53  |  |
| JULIA, TYSON                   | 00000024 | BEST, WAYNE | History and Physical | 03/07/2023 12:55  |  |
| JULIA, TYSON                   | 00000024 | BEST, WAYNE | Discharge Summary    | 03/07/2023 12:54  |  |
| SMITH, JACK L JR               | 00013667 | BEST, WAYNE | Discharge Summary    | 03/07/2023 12:55  |  |
| SMITH, JACK L JR               | 00013667 | BEST, WAYNE | History and Physical | 03/07/2023 12:55  |  |
| KAY, LENE                      | 001077   | BEST, WAYNE | Discharge Summary    | 03/07/2023 12:57  |  |
| KAY, LENE                      | 001077   | BEST, WAYNE | History and Physical | 03/07/2023 12:57  |  |
| <ul> <li>Return (1)</li> </ul> |          |             |                      |                   |  |
| SMITH, JAMES                   | E0000168 | BEST, WAYNE | Clinic Provider Note | 03/07/2023 12:49  |  |
| <ul> <li>Cosign (3)</li> </ul> |          |             |                      |                   |  |
| CONRAD, DAPHNE                 | E0000521 | BEST, WAYNE | History and Physical | 03/07/2023 13:16  |  |
| DALTON, PEARLA                 | E0000240 | BEST, WAYNE | History and Physical | 03/07/2023 13:17  |  |
| DALTON, PEARLA                 | E0000240 | BEST, WAYNE | Discharge Summary    | 03/07/2023 13:17  |  |

Notes may be previewed by selecting the checkbox next to a note or by selecting the note itself. When viewing a note in the preview panel the options available are the same as they are when previewing a note from the Note List in the Notes application. When a note is viewed it will display in a yellow highlight. If several notes are viewed the last note viewed will display with a yellow highlight.

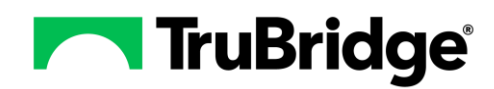

| TASK             | LIST                  |          |                 | LIST SPLIT PREVIEW                                                                              | ×* . |
|------------------|-----------------------|----------|-----------------|-------------------------------------------------------------------------------------------------|------|
| Coveri<br>Select | ng For<br>Providers V |          | 🖺 Sign Selected | CHILDRESS, ABIGAIL J<br>D08: 09/01/1981 Visit #: 6000387<br>Discharge Summary: 03/07/2023 12:53 |      |
| Patie            | ent                   | Visit #  | Assigned To     | La Colt X Discard                                                                               |      |
| -                | Draft (8)             |          |                 |                                                                                                 | Â    |
| _                | WHITESIDE             | 10017555 | BEST, WAYNE     | Patient Name: CHILDRESS, ABIGAIL J, DOB: 09/01/1981, Age: 41 years                              |      |
|                  | CHILDRESS,            | E0000387 | BEST, WAYNE     | 03/07/2023 12:53                                                                                |      |
|                  | JULIA, TYSON          | 00000024 | BEST, WAYNE     |                                                                                                 |      |
|                  | JULIA, TYSON          | 00000024 | BEST, WAYNE     | Chief Complaint: No Chief Complaint Available                                                   |      |
|                  | SMITH, JACK           | 00013667 | BEST, WAYNE     | Smoking Status: Never smoker, Cessation Education:                                              |      |
|                  | SMITH, JACK           | 00013667 | BEST, WAYNE     | Family History List: No Family History Available                                                |      |
|                  | KAY, LENE             | 001077   | BEST, WAYNE     |                                                                                                 |      |
|                  | KAY, LENE             | 001077   | BEST, WAYNE     | Surgery List                                                                                    |      |
| -                | Return (1)            |          |                 | Appendectomy, 12/05/2018                                                                        |      |
|                  | SMITH, JAMES          | E0000168 | BEST, WAYNE     | Repair of heart, 02/16/2000                                                                     |      |
|                  | Cosign (3)            |          |                 | Allergy List                                                                                    |      |
|                  | CONRAD, DA            | E0000521 | BEST, WAYNE     | 12 HOUR DECONGESTANT, medication                                                                |      |
|                  | DALTON, PE            | E0000240 | BEST, WAYNE     | ABATUSS DMX, medication                                                                         |      |
|                  | DALTON, PE            | E0000240 | BEST, WAYNE     | Home Meds List: No Home Medications Available                                                   |      |
|                  |                       |          |                 | Vital Signs: This Visit: No Vital Signs Available<br>Problem List<br>MRSA Infection             |      |

## To Complete a Batch Sign

Users that do not require a cosignature will be able to batch sign and will see checkboxes in front of the Notes. Selecting the check box will allow them to sign multiple Notes at once. Draft Notes that are missing a Note Type will not display with a check box.

As notes are selected the row for the selected note will display in blue. When at least 2 check boxes have been selected the Sign Selected option will become available.

| TASK LIST                        | LIST SPLIT PREVIEW |             |                      |                   |
|----------------------------------|--------------------|-------------|----------------------|-------------------|
| Covering For<br>Select Providers |                    |             |                      |                   |
| Filter                           |                    |             |                      | 🖺 Sign Selected   |
| Patient                          | Visit #            | Assigned To | Note Type            | Charted Date Time |
| <ul> <li>Draft (8)</li> </ul>    |                    |             |                      |                   |
| WHITESIDE, KARA                  | 10017555           | BEST, WAYNE | Progress Note        | 02/07/2023 13:15  |
| CHILDRESS, ABIGAIL J             | E0000387           | BEST, WAYNE | Discharge Summary    | 03/07/2023 12:53  |
| JULIA, TYSON                     | 00000024           | BEST, WAYNE | History and Physical | 03/07/2023 12:55  |
| JULIA, TYSON                     | 00000024           | BEST, WAYNE | Discharge Summary    | 03/07/2023 12:54  |
| SMITH, JACK L JR                 | 00013667           | BEST, WAYNE | Discharge Summary    | 03/07/2023 12:55  |
| SMITH, JACK L JR                 | 00013667           | BEST, WAYNE | History and Physical | 03/07/2023 12:55  |
| KAY, LENE                        | 001077             | BEST, WAYNE |                      | 03/07/2023 12:57  |
| KAY, LENE                        | 001077             | BEST, WAYNE | History and Physical | 03/07/2023 12:57  |
| <ul> <li>Return (1)</li> </ul>   |                    |             |                      |                   |
| SMITH, JAMES                     | E0000168           | BEST, WAYNE | Clinic Provider Note | 03/07/2023 12:49  |
| <ul> <li>Cosign (3)</li> </ul>   |                    |             |                      |                   |
| CONRAD, DAPHNE                   | E0000521           | BEST, WAYNE | History and Physical | 03/07/2023 13:16  |
| DALTON, PEARLA                   | E0000240           | BEST, WAYNE | History and Physical | 03/07/2023 13:17  |
| DALTON, PEARLA                   | E0000240           | BEST, WAYNE | Discharge Summary    | 03/07/2023 13:17  |

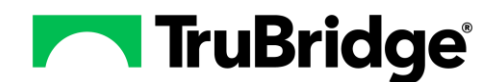

Once selected, a green success message will display to let the user know that all notes with their checkbox selected were successfully signed. Notes signed will be removed from the listing. If a note is selected containing an anchor or empty list phrase, a notification will display alerting the user that the remaining Notes highlighted (in blue) in the Task List need correction before signing.

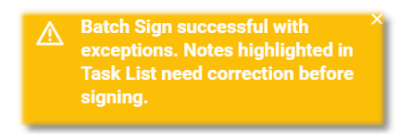

To correct a note remaining in the blue highlight select **Edit** to address the anchors and/or empty list phrases. Then select **Sign**. If more than one note needs to be corrected a second batch sign may be performed.

## **Cosigning a Note**

Users that require a cosignature (or multiple cosigners) will need to edit the Note and then complete the cosign process. This process is the same as signing a note within the Notes application.

## **Covering Providers**

Users that have Login Associations setup will see the users they are covering within the Covering For dropdown. Selecting the checkbox next to a user will add that user's unsigned notes to the logged-in user's Task List. Once the user signs the notes they will be removed from both the covering user and the assigned user's Task List.

| TASK LIST                           | LIST SPLIT PREVIEW |                   |                      |                   |  |
|-------------------------------------|--------------------|-------------------|----------------------|-------------------|--|
| Covering For<br>Jake Turberville® ~ |                    |                   |                      |                   |  |
| Jake Turberville                    | Visit #            | Assigned To       | Note Type            | Charted Date Time |  |
| Turberville Colton Chris Sells      | E0000168           | BEST, WAYNE       | Clinic Provider Note | 03/07/2023 12:49  |  |
| KAY, LENE                           | 001077             | BEST, WAYNE       |                      | 03/07/2023 12:57  |  |
| WHITESIDE, KARA                     | 10017555           | BEST, WAYNE       | Progress Note        | 02/07/2023 13:15  |  |
| 🖃 Cosian (1)                        |                    |                   |                      |                   |  |
| CHILDRESS, ABIGAIL J                | E0000387           | Turberville, Jake | Clinic Provider Note | 03/07/2023 12:51  |  |